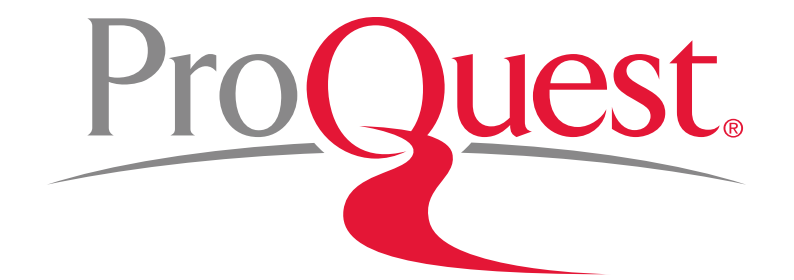

### ProQuest Medical Library 이용 매뉴얼 (ProQuest Health & Medical Collection)

ProQuest 한국지사 02-733-5119 <u>korea@</u>asia.proquest.com

### ProQuest Health & Medical Collection 란?

- ✤ 제공 내용 : <u>의학분야 관련된 전문(Full Text, Page Image) 데이터베이스</u>로서 세계적으로 가장 우수한 의학 데이터베이스인 미국국립의학도서관(NLM)의 'MEDLINE' 데이터베이스의 내용 중 가장 지명도가 높은 3600종 이상의 핵심 저널의 색인, 초록은 물론 전문을 함께 제공.
- ◆ BMJ출판의 저널 다수의 아카이브(Vol.1./Issue.1 부터~ 현재) 포함하여 60여종의 저널 자료를 포함하며, 임상학과 관련한 Nature Reviews 7종 (Clinical Oncology, Cardiology, Nephrology Rheumatology 총 15 종 제공) 비롯한 American Journal of Gastroenterology, Translational Psychiatry 등 50종의 Nature 출판 타이틀도 함께 수록.
- ◆ 제공 건수: 색인/초록 : 3,722 여종, 원문 3,115 여종

(☞ 2017년 12월 기준)

| · · _ ·                    |                      |
|----------------------------|----------------------|
| Anaesthesiology            | Oncology             |
| Cardiovascular Diseases    | Orthopaedics         |
| Communicable Diseases      | Paediatrics          |
| Dentistry                  | Psychiatry           |
| Dermatology                | Public Health        |
| Endocrinology              | Radiology            |
| Gerontology                | Respiratory Diseases |
| Immunology                 | Surgery              |
| Neurology                  | Traumatology         |
| Obstetrics And Gynaecology | And More             |
|                            |                      |

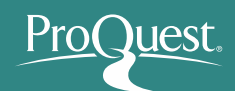

### **ProQuest Health & Medical Collection**

#### ❖ 주요 타이틀

– BMJ/The Lancet / Behavioral and Brain Sciences / Journal of Clinical Investigation / Digestive Diseases and Sciences / Gerontology / Diabetes / Diabetes Care / American Journal of Public Health / Genetics / Canadian Medical Association Journal/ Annals of the Royal College of Surgeons of England/ Bulletin of the Royal College of Surgeons of England/Faculty Dental Journal/ Journal of Food and Drug Analysis/Journal of Obesity/ Journal of Pregnancy/ Journal of Stem Cells/ Oxidative Medicine and Cellular Longevity

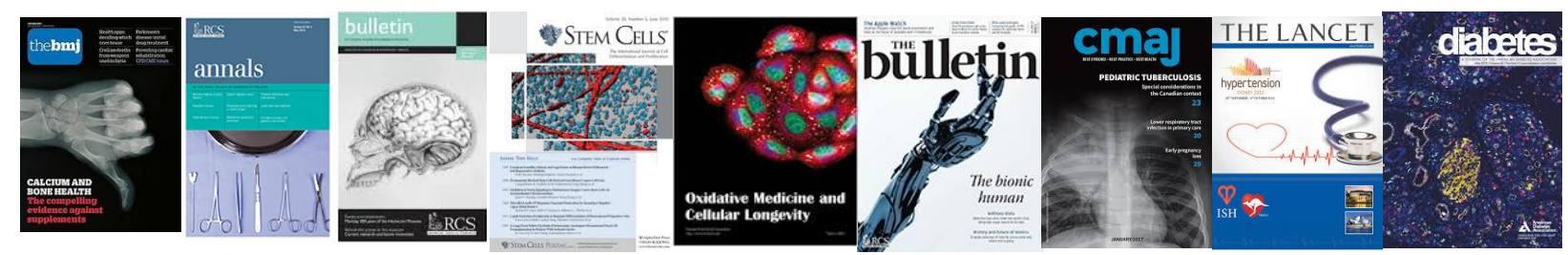

- ✤ 주요 기능
  - 아티클 한국어 번역 기능 : Full Text 상세화면에서 이용 가능
  - MeSH Search : Medical Subject Headings(MeSH) thesaurus를 이용한 자료 검색
  - PubMed LinkOut : PubMed 이용 시 HMC 제공 전문/원문 자료로의 바로 가기

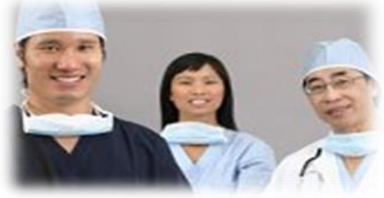

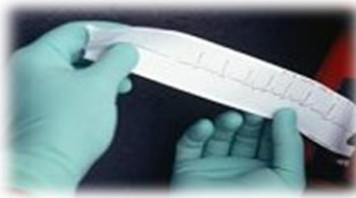

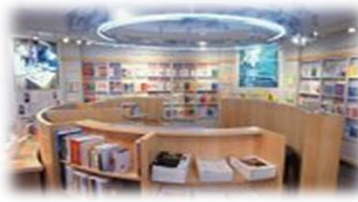

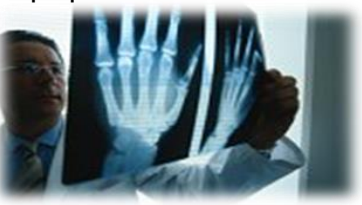

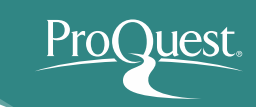

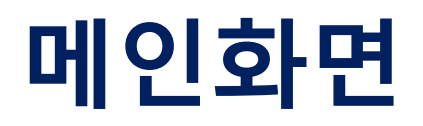

|   | ProQuest                                                                                                    | 1 | 0 🖿             | 1                          | ?           |
|---|----------------------------------------------------------------------------------------------------|---|-----------------|----------------------------|-------------|
| 2 | 기본검색 고급검색 출판물 데이터베이스(2)                                                                                                 |   |                 |                            |             |
|   |                                                                                                    | R | ISS 학술<br>Corre | 연구정보서<br>Sing to your Know | 비스<br>dedge |
|   |                                                                                                    |   |                 |                            |             |
|   | <mark>٩</mark>                                                                                                    |   |                 |                            |             |
|   | 4 <sup>■ Full text</sup> ■ Peer reviewed(동료심사) <b>③</b> 고급검색 검색 팁                                                       |   |                 |                            |             |
|   | 주제 분야 검색 목록 보기                                                                                                    |   |                 |                            |             |
|   |                                                                                                    |   |                 |                            |             |
| 1 | 최근 검색 이력 보기, 인터페이스 언어선택 및 My Research (개인 계정을 이용한 개인화 기능)                                                               |   |                 |                            |             |
| 3 | . 다른 데이터메이스 신택 및 검색 옵션을 신택<br>. 메인 키워드 입력박스에 단어나 구를 간단히 입력하여 빠르고 쉬운 검색                                                  |   |                 |                            |             |
|   | • 검색어 자동완성 (Autocomplete) 기능 제공                                                                                         |   |                 |                            |             |
|   | • 각 키워드 사이에 AND / OR / AND NOT연산자 이용                                                                                    |   |                 |                            |             |
|   | 1. → 예: Corporate governance AND Strategic management                                                                   |   |                 |                            |             |
|   | • 정확인 구 검색들 취안 이용<br>1 → "Inpovating Our Way to a Meltdown"                                                             |   |                 |                            |             |
|   | • 와일드카드 절단기호 (*) - 검색 용어의 시작, 끝 또는 중간에 절삭문자 이용                                                                          |   |                 |                            |             |
|   | 1. $\rightarrow $ $\phi$ : *taxa $\rightarrow$ taxa, supertaxa; econ* $\rightarrow$ econ <b>omy</b> , econ <b>omics</b> |   |                 |                            |             |
|   | • 와일드카드 문자기호 (?) - 하나 이상의 문자를 나타내는데 이용                                                                                  |   |                 |                            |             |
| - | 1. → 예: Sm?th → Smith or Smyth                                                                                          |   |                 |                            |             |
| 4 | . 전문 (Full text) : 원분을 제공하는 기사만 검색                                                                                      |   |                 |                            |             |
|   | 공됴 심사 (Peer reviewed) : 상오 심사 셔널도 세안아면 기사 검색                                                                            |   |                 |                            |             |

| 고급 검색 명령에 검색 시소러스 필드코드 검색 탑                      | •                        |                                                                                                    |
|--------------------------------------------------|--------------------------|----------------------------------------------------------------------------------------------------|
| 1<br>AND ▼ OR                                    |                          | 원하는 위치<br>원하는 위치<br><b>원하는 위치</b><br>Full text를 제외한 원하는 위치 — ALL°<br>문서 제목 — T<br>본문 — FT°<br>저자 — AU<br>주지명(모두) — SU<br>인물 — PER<br>지역 — LOC<br>호텔 A/D — ORG                   |
| 3 추가 검색 옵션<br>간단히 표시 ▲<br>주제명(모두): °<br>MeSH 주제: | 주제명(모두) 찾기<br>MeSH 주제 찾기 | 초록 — AB<br>출판물 제목 — PUB<br>추 <b>가 옵션</b><br>ISSN — ISSN<br>MeSH 주제 — MESH<br>레지스트리 번호 — RN°<br>물질 — SUBST°<br>소속기관 — AF°<br>식별자(키워드) — IF°<br>인용 문서 제목 — CTI°<br>인용 저자 — CAU° ▼ |

- 검색하고자 하는 필드(논문 제목, 저자명, 지도교수, 학교, 학위, 주제 분야, 태그 등)를 지정한 후, 해당되는 단어 또는 문구를 입력하여 정확하게 검색
- 2. 다양한 방법으로 자료를 검색 :

고급검색

- 색인 일치 검색 : 정확한 서지정보(제목, 저자, ISSN, ISBN 등)를 알고 있을 경우 빠르게 검색
- 명령어 검색 : 검색필드를 활용하여 검색 (예: AU(Miller) and PUB(physiol\*))
- 유사 텍스트 검색: 이미 찾은 자료의 본문(50단어 이상)을 복사하여 붙인 후 검색하여 유사 한 자료 찾기
- **3. 검색 옵션 :** 검색 결과를 제한하여 찾고자 보다 정확하게 자료를 검색

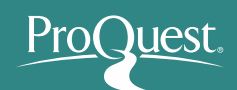

## Advanced Search : 제한 검색

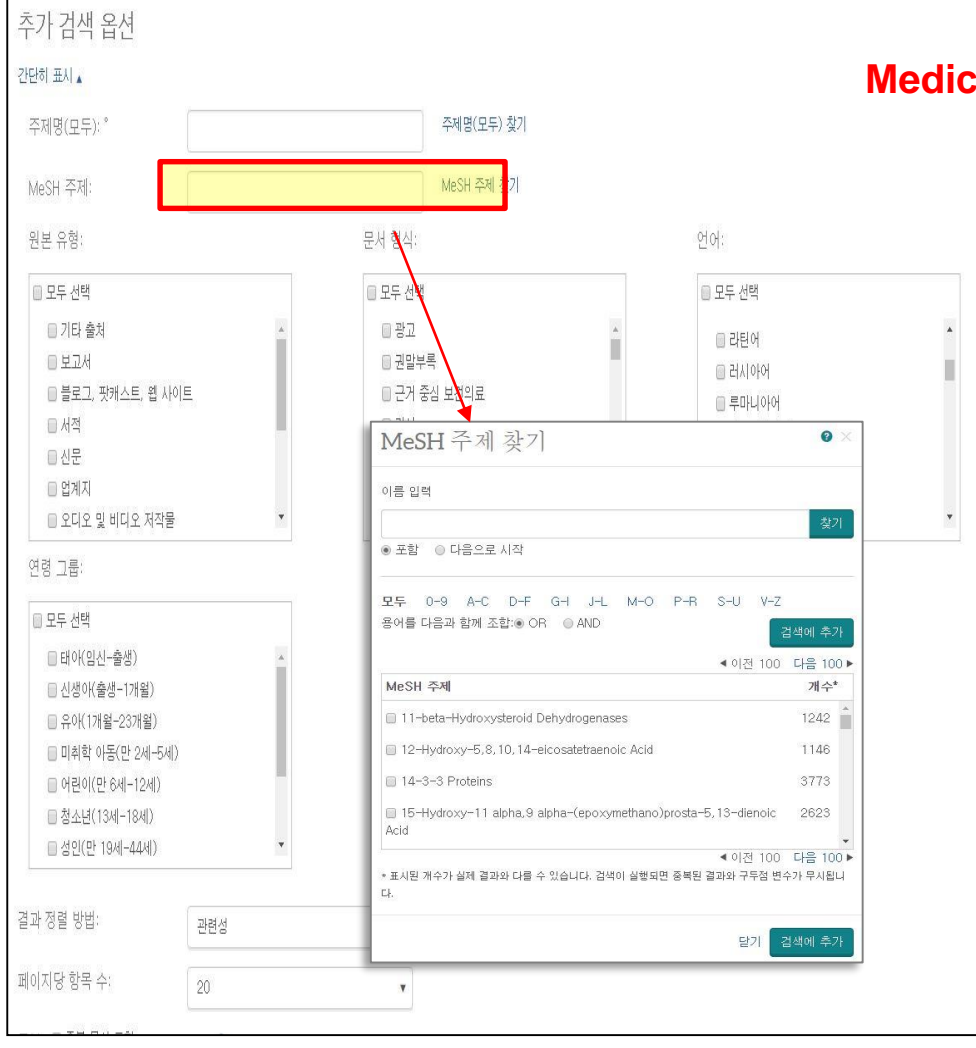

#### Medical 데이터베이스의 특징에 맞춘 제한 옵션 기능

- ✓ 제한 조건 : 원문 제공되는
  - 출판물만 검색결과에 표시
- ✓ 출판 날짜 : 날짜 지정 검색
- ✓ 주제명, <u>MeSH Look Up</u>:
  - 색인용어를 브라우징 후,

#### 선택하여 검색

- ✓ 연령, 성별을 제한하여 검색
- ✓ 문서 형식을 선택하여 검색
- ✓ 기사 특징, 출판언어를 선택하여

검색

✓ 정렬 및 결과페이지 옵션

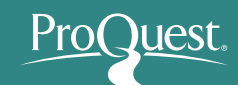

## Search Results : 검색 결과 페이지 I

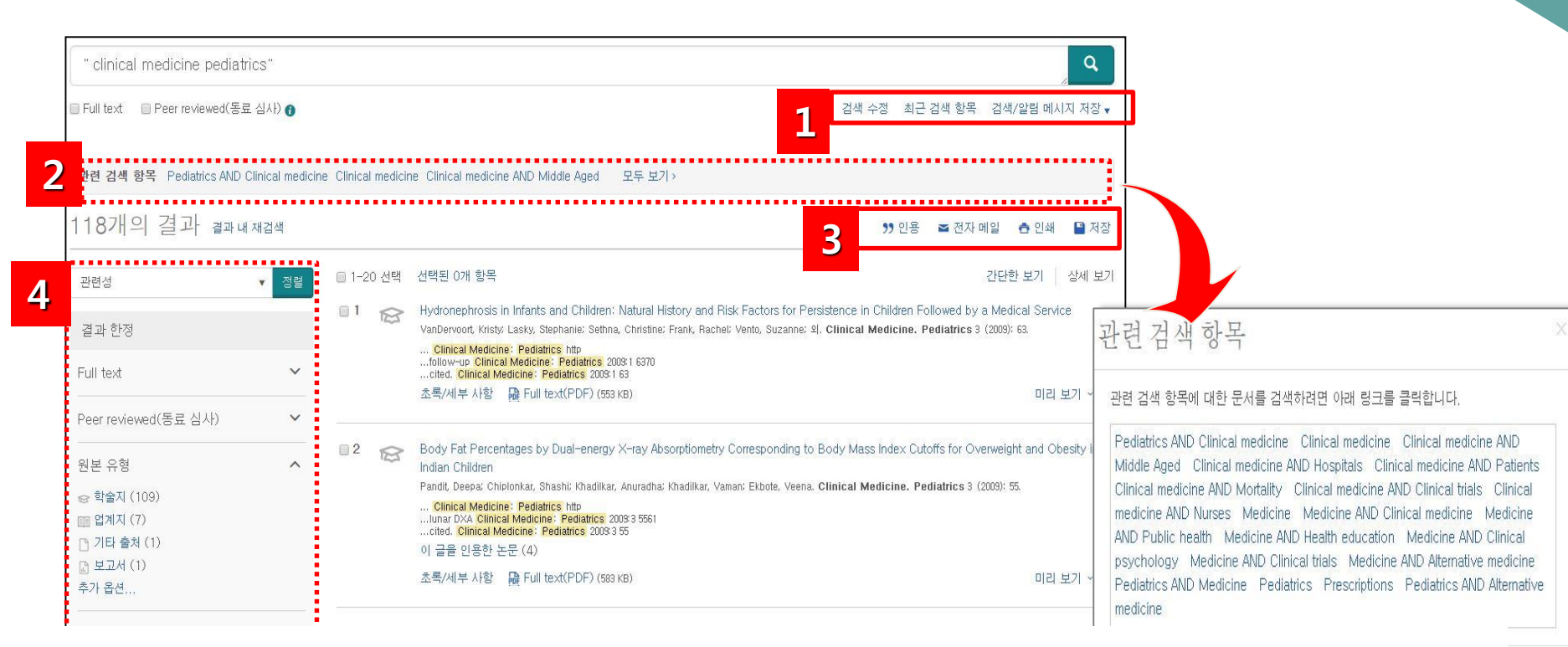

- 1. Set Up Alert, Create RSS Feed, 검색 저장
- 2. 제안된 주제어: 검색 키워드와 관련 있는 ProQuest Smart Search에서 제안하는 추천 검색어 활용
- 3. 선택한 자료 활용: 이메일 보내거나 다운로드 및 RefWorks와 같은 서지관리프로그램으로 보내기
- 검색된 결과를 관련성, 날짜별로 정렬하거나 출판물 유형, 키워드, 주제, MeSH주제, 언어 등 옵션들을 제한하여 결과물을 좁힐 수 있음

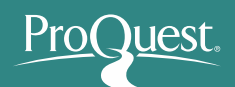

검색 결과 리스트 : 아이콘을

\* 원하는 검색결과를 체크하여

이메일 보내기, 서지관리 툴로

(서지/초록), Full text (원문),

(이미지포함 원문), PDF 등

상세결과를 클릭하여 확인

Preview 메뉴에 마우스를

올려놓으면 서지/초록을

\* 미리보기에서 My

Research에 추가, 이메일,

포함한 상세 정보를 확인 가능

인용정보 보기, 저장, 서지정보

반출 등의 기능 바로 이용 가능

통해 출판물 종류를 구분

My Research에 추가하기,

보내기 가능

**Citation/Abstract** 

**Text with Graphics** 

Preview (미리보기):

1.

2.

3.

## Search Results : 검색 결과 페이지 II

|              | 2 Selected items Clear                                                                                                    | Brief view Detailed v                                                                                                    |
|--------------|----------------------------------------------------------------------------------------------------|----------------------------------------------------------------------------------------------------|
| <b>2</b> 1 ☎ | <ul> <li>Hydronephrosis in Infants and Children: Natural History and Risk Factors for Persistence in Children Followed I<br/>VanDervoort, Kristy: Lasky, Stephanie; Sethna, Christine; Frank, Rachel; Vento, Suzanne; et al. Clinical Medicine. Pediatrics 3 (2009)</li> <li> Clinical Medicine: Pediatrics htto</li> <li> follow-up Clinical Medicine: Pediatrics 2009:1 6370</li> </ul>                                                                                                    | by a Medical Service<br>9): 63.                                                                                                    |
|              | Abstract/Details 🔀 Full text - PDF (553 KB)                                                                                                    | Preview ~                                                                                                    |
| 2 😂          | Body Fat Percentages by Dual-energy X-ray Absorptiometry Corresponding to Body Mass Index Cutoffs for Ove<br>Children<br>Pandit, Deepa; Chiplonkar, Shashi; Khadilkar, Anuradha; Khadilkar, Vaman; Ekbote, Veena. Clinical Medicine. Pediatrics 3 (2009): 51<br>Clinical Medicine: Pediatrics http<br>lunar DXA Clinical Medicine: Pediatrics 2009:3 5561<br>cited. Clinical Medicine: Pediatrics 2009:3 55                                                                                                    | erweight and Obesity in Indian<br>5.                                                                                                    |
|              | Cited by (4)<br>Abstract/Details 🛛 🔀 Full text - PDF (583 KB)                                                                                                    | Preview ~                                                                                                    |
| 3 😒          | <ul> <li>Body Dissatisfaction Measured with a Figure Preference Task and Self-Esteem in 8 Year Old Children - a Study Koch, FS; Ludvigsson, J; Sepa, A. Clinical Medicine. Pediatrics 2 (2008): 13.</li> <li>30/. Clinical Medicine: Pediatrics 2008:2 1326 13</li> <li>14 Clinical Medicine: Pediatrics 2008:2</li> </ul>                                                                                                    | within the ABIS-Project                                                                                                    |
|              | consent to Clinical Medicine: Pediatrics 2008:2                                                                                                    |                                                                                                    |
|              | consent to Clinical Medicine: Pediatrics 2008:2<br>Cited by (1)<br>Abstract/Details Brull text - PDF (416 KB)                                                                                                    | 3 Preview ~                                                                                                    |
| 14 😥         | consent to Clinical Medicine: Pediatrics 2008:2 Cited by (1) Abstract/Details  Full text - PDF (416 KB)  Prevalence of ABSTRACT (SUMMARY)                                                                                                    | 3 Preview ~                                                                                                    |
| 4            | consent to Clinical Medicine: Pediatrics 2008:2 Cited by (1) Abstract/Details Full text - PDF (416 KB)      Prevalence o ABSTRACT (SUMMARY) Body dissatisfaction has been related to low self-esteem and depression in adolescents. With regard to the current wor childhood obesity and common stigmatization of adults and children with obesity, easy to use and cost effective measur dissatisfaction would be helpful in epidemiological research. In the current study, detailed data on body measurements perceived and ideal body size and body dissatisfaction, as measured with the figure preference task, are presented for a based sample of 3837 children. Perceived body size correlations to weight, body mass index [BMI], and waist circumfer between 0.41 and 0.54; and to height between 0.12 and 0.21. Odds ratios for lower self-esteem increased with increase dissatisfaction. Gened rifferences in body dissatisfaction view present but not found in relation to self-esteem. It is co figure preference task is an additional measurement which theoretically relates to psychological stress in childhood                                                                                                    | d wide rise in<br>urements of body<br>with regard to<br>a population<br>rence were<br>in body<br>oncluded that the<br>its argued, that<br>d. |
| 4            | consent to Clinical Medicine: Pediatrics 2008:2 Cited by (1) Abstract/Details Full text - PDF (416 KB)      Prevalence o     ABSTRACT (SUMMARY) Body dissatisfaction has been related to low self-esteem and depression in adolescents. With regard to the current wor     childhood obesity and common stigmatization of adults and children with obesity, easy to use and cost effective measi     dissatisfaction would be helpful in epidemiological research. In the current study, detailed data on body measurements     perceived and ideal body size and body dissatisfaction, as measured with the figure preference task, are presented for a     based sample of 3837 children. Perceived body size correlations to weight, body mass index [BMI], and waits circumfer     between 0.41 and 0.54, and to height between 0.12 and 0.21. Odds ratios for lower self-esteem increased with increase     dissatisfaction, Gender differences in body dissatisfaction were present but not found in relation to self-esteem. It is co     figure preference task yields valuable information in epidemiological studies of children as young as 7.5 years of age. It     the figure preference task is an additional measurement which theoretically relates to psychological stress in childhood     Found in: ProQuest Health & Medical Complete | d wide rise in<br>urements of body<br>with regard to<br>a population<br>rence were<br>to body<br>to sargued, that<br>d.                      |

## 검색 결과 - 아티클 읽기

초록/세부 사항

#### A Textbook of Social Psychology

Lemery, Charles. Canadian Psychology 42.3 (Aug 2001): 238-240.

초록/세부

2

pg. 238

Lemery, Charles

전문 - PDF

A Textbook of Social Psychology

238 Book Reviews

Canadian Psychology; Aug 2001; 42, 3; ProQuest

recognize the multiple factors that enter into :

anxiety disorder and also include sections that

cuss the co-morbid conditions that often accom

this disorder, such as panic attacks, depression, substance abuse. This feature alone will be he

to the many individuals with social phobia who

alcohol or drugs to self-medicate or who experi

the paralysis of depression. I found the inclusion

respond better to interventions that integrate ment techniques for panic disorder with techni

tures of the volume, which use structured exer

and worksheets to facilitate implementation of various strategies, are easy to comprehend and

Although this book is directed primarily at pe

for whom social anxiety is a significant life conit will also be of interest to clinicians working

individuals with social phobia, avoidant person

disorder, and other conditions marked by inte sonal discomfort. Therapists who use this workl

will be pleased that the information presente closely tied to contemporary research. In partic the strategies for change are derived from empi

ly validated treatment techniques, thought

adapted by the authors to the self-help format. /

all, this volume fills a void in the literature and be appreciated by socially anxious individuals

the motivated reader, straightforward to use.

directed at social phobia per se. The workbook 세부 사항

전문

초록 삐역

전문 - PDF

Indeed, what is most striking about th psychology or feminism (e.g., Cherry, (hermeneutics, Derrida, Foucault), crit interactionism (Mead, Blumer), comm socio-cultural-historical approach, and psychology, the authors state that the "models" which find their basis in beh enormous theoretical and methodolo unwittingly, what so many have called relevance created by low-level empirio 1988). In the late 1960s, critics like Ke profound intellectual disarray" (p. 117 going on for at least a generation in the Tajfel, Serge Moscovici, and scores of produced within the mainstream but (not the individual) as the unit of stud discourse and narrative, and the ubig creation, and practice of scientific act centrally engaged in the peripheral an omission says more about the book's psychology; there can be no doubt the American mainstream.

#### Full text(전문) 변역

J.E. ALCOCK, D.W. GARMENT, and Sn Hall, 2001, 604 pages (ISBN 0-13-026354-0, C\$87.95, Hardcover) Reviewed by CHARLES LEMERY

"Three computer keyboards; six hands. Not bad, eh, for two guys from Saskatchewan and the Ottawa value renegade, who have now done this five times." Thus ends the preface to Alcock, Garment, and Sadava's new edition of "the only English-Canadian social psychology textbook in existence." The quote shows nicely the self-effacing and deferential character of Canadian humour and its rather intimate connection to our vast

their therapists.

#### 3 초록 배역

전

전문

주제

분류

제목

저자

권

출판물 제목

초록/세부 사항

Indeed, what is most striking about the book is what is missing in it. There is no serious discussion of feminist psychology or feminism (e.g., Cherry, 1993). Nor is there any mention of postmodernist influences (hermeneutics, Derrida, Foucault), critical psychology (Fox & Prilleltensky, 1997; Tolman, 1994), symbolic interactionism (Mead, Blumer), community psychology, the analysis of discourse, intersubjectivity, Vygotsky's socio-cultural-historical approach, and so on. For example, in their two-page over-view of theory in social psychology, the authors state that there is "no single, grand theory" but rather a number of loosely theoretical "models" which find their basis in behaviourism and more recently in cognitivism. This effectively ignores the enormous theoretical and methodological innovations that I have just listed. In so doing, the authors affirm, unwittingly, what so many have called the "crisis" in general and social psychology; and that is, the crisis of relevance created by low-level empiricist methodologies and inherent theoretical indeterminancy (Jackson, 1988). In the late 1960s, critics like Kenneth Ring (1967) declared social psychology to be "in a state of profound intellectual disarray" (p. 117). The critique of behaviouralcognitive-based social psychology has been going on for at least a generation in the work of people like Kenneth Gergen, Rom Harre, Muzafir Sherif, Henri Tajfel, Serge Moscovici, and scores of others. It is significant that the solutions to the crisis are not being produced within the mainstream but outside it. These solutions focus on, among other things, the social act (not the individual) as the unit of study, the pervasive phenomenon of intersubjectivity, the relevance of discourse and narrative, and the ubiquitous influences of culture, history, and ideology upon our conception, creation, and practice of scientific activities. It is ironic that there are many Canadian academics who are today centrally engaged in the peripheral areas of social psychology that this text so steadfastly ignores. strategies targeting panic to be a welcome add But this omission says more about the book's adherence to the mainstream than about its neglect of Canadian psychology; there can be no doubt that much of in that people who experience social panic gene Canadian psychology is a direct importation from the American mainstream.

> Book reviews: Social psychology 9172: Canada A Textbook of Social Psychology Lemery, Charles Canadian Psychology 42

#### 선택한 문서 제공되는 유형별로 선택하여 보기

# 검색 결과 페이지 활용

| 결과로 돌아가기 〈15/857,564 〉<br>A Textbook of Social Psychology<br>Lemery, Charles. Canadian Psychology 42.3 (Aug 2001): 238-240.                                                                                                    | ProQuest 검색 Q                                 |
|----------------------------------------------------------------------------------------------------|-----------------------------------------------|
| 건문     전문 · PDF     초록/세부 사항       3                                                                                                    | PDF 다운로드<br>⑦ 인용    전자 메일<br>급 인쇄 ··· 추가      |
| 초록 번역 <b>1</b>                                                                                                    | □ 선택한 항목에 추가                                  |
| psychology or feminism (e.g., Cherry, 1993). Nor is there any mention of postmodernist influences<br>(hermeneutics, Derrida, Foucault), critical psychology (Fox & Prilleltensky, 1997; Tolman, 1994), symbolic<br>interactionism (Mead, Blumer), community psychology (Fox & Prilleltensky, 1997; Tolman, 1994), symbolic                                                                                                    | 관련 항목 🔷 🗸                                     |
| socio-cultural-historical approach, and so on. For example, in their two-page over-view of theory in social<br>psychology, the authors state that there is "no single, grand theory" but rather a number of loosely theoretical                                                                                                    | 색인 처리 용어로 검색                                  |
| enormous theoretical and methodological innovations the formation of the second problem in the second problem in the second problem | 주제<br>Book reviews<br>Social psychology<br>검색 |

#### 관련 항목

Review of *A textbook of social psychology*. Lemery, Charles. Canadian Psychology/Psychologie canadienne 42.3 (Aug 2001): 238-240.

 $\land$ 

Review of *A textbook of social psychology.* Lemery, Charles. Canadian Psychology/Psychologie canadienne 42.3 (Aug 2001): 238-240. *[중복]* 

Two faces of social psychology: European and North American perspectives Scherer, K R. Social Science Information 32.4 (Dec 1993): 515-552.

관련 항목 더 보기

- 1. 번역: 초록 및 본문 한글로 번역하기
- 2. PDF 다운로드: PDF원문이 제공되는 경우, PDF원문 다운로드
- 3. 선택한 문서 인용정보 보기, 이메일로 보내기, 인쇄하기, My Research에 추가, 서지반출 등 다양한 활용
- 4. 관련항목: 선택한 문서와 유사한 자료 보기
- 5. 주제: 선택한 문서의 주제와 동일한 주제의 다른 문서 검색하기
- 6. 강조 숨기기: 검색한 용어 본문 등장 부분 확인하기

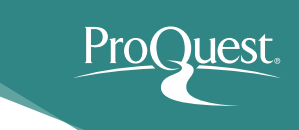

## 특정 저널 검색

#### Publication Search: Full text only Search and browse full text publications in your selected databases. Note: Full text for certain publications is subject to market availability. F v In title Narrow publications list 3,056 publications Source type 2 All 0-9 C D E F G H I J K L M N O P Q R S T U V W X Y Z Scholarly Journals (2,447) Trade Journals (336) 🔂 Books (161) 3 24X7 (Online) E Full text available Magazines (51) Full text coverage: Jun 1, 2006 - present Other Sources (26) Citation/Abstract coverage: Jun 1, 2006 - present More options. Publisher. Anthem Media Group Publication subject $\sim$ Place of publication: Los Angeles AANA Journal 🗄 Full text available 2 39 V Language Full text coverage: Sep 2004 (Vol. 59, no. 9) - present Sep 2004 (Vol. 59, no. 9) - present Publisher V Citation/Abstract coverage: Publisher. AANA Publishing, Inc. Database ISSN: 0094-6354 Park Ridge Place of publication: Publication title history The Journal of the American Association of Nurse Anesthetists (until 1973) 출판물 목록 한정 : E Full text available Jan 2000 (Vol. 25, no. 1) - present (delayed 1 year) 검색된 저널의 Jan 2000 (Vol. 25, no rage 특정 저널명을 직접 입력하여 검색 (저널명 키워드 Springer Science & B 1. 출판타입, 주제필드, 0942-8925 New York 일부 혹은 전체 저널명) 언어, 저널이 포함된 2. 알파벳 순으로 브라우징하여 검색 데이터베이스, <u> 전문만 표시 : 원문이 제공되는 타이틀만 검색</u> 3 출판사 별로 간추려 결과를 확인

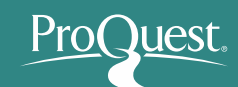

### Publications Search : 특정 저널 보기

|                                                                                                    |                                                               |           |                                                    | 1      |                                                                                                    |                                                                                                    |                            |
|----------------------------------------------------------------------------------------------------|---------------------------------------------------------------|-----------|----------------------------------------------------|--------|----------------------------------------------------------------------------------------------------|----------------------------------------------------------------------------------------------------|----------------------------|
| <ul> <li>Back to publication search</li> <li>Publication In</li> </ul>                                      | nformation                                                    |           |                                                    |        |                                                                                                    |                                                                                                    |                            |
| Set up alert 🔊 Create RS                                                                                    | SS feed                                                       | ✓         | 알림 메시지 설정                                          |        |                                                                                                    |                                                                                                    |                            |
| The Lancet Infec                                                                                            | tious Diseases                                                | 0         | 저널의 최신호가 업데이트                                      | 트 될    | 경우, 이미                                                                                                    | 메일로 추가 최신 아티                                                                                                    | 크                          |
| Latest available issue:May 2016; Vol. 16 (5)Full text coverage:Aug 2001 (Vol. 1, no. 1) - present (details) |                                                               |           | 정보 확인                                              |        |                                                                                                    |                                                                                                    |                            |
| ISSN:                                                                                                    | Aug 2001 (Vol. 1, no. 1) - present Si<br>1473-3099<br>English | ✓         | RSS 피드 생성                                          |        |                                                                                                    |                                                                                                    |                            |
| Subjects:<br>Show all V                                                                                     | Medical SciencesCommunicable Dis                              | Ö         | 저널의 최신호 정보를 RS                                     | \$ fee | ed URL로                                                                                                    | 생성                                                                                                    |                            |
| Search within thi                                                                                           | s publication:                                                |           | Search                                             |        | (Back to publication information<br>Browse Issue<br>Browse issues > 2010 - 2016 > 2016 > Match<br>The Lancet Infectious Diseas | ses ; Mar 2016; Vol. 16 (3)                                                                                                    | CPrevious issue Next issue |
| Advanced Search                                                                                             |                                                               |           |                                                    |        | 48 Items search within                                                                                                    |                                                                                                    | 🤧 Cite 🔤 Email 💩 Print 🔮 S |
|                                                                                                    |                                                               |           |                                                    |        | Sort results by Page order                                                                                                    | U Select 1/20 of Selected mms I Zika virus in the doxid The Luncet Metricipan Diseases 16.3 (Mrz 2016) 255 Abstract/Details ID Full text ID Full text -PDF (71x8)                                                             | Bhef view Detailed v       |
| Browse specific i                                                                                           | ISSUES                                                        | sue first |                                                    |        |                                                                                                    | Live-attanuated H7H9 influenza vaccine is weak, yet strong     Zmin. Mark Heisey Riferier The Lane Helecine Oberans 16.3 Mar 2016; 265-267     Abstract/Details III Full text. Brid text. PDF (222-8)                         | Proview *                  |
| © 2016<br>May 2016; Vol. 16 (5)                                                                             | )<br>  Apr 2016; Vol. 16 (4)   Mar 2016; V                    | /ol. 16 ( | 3)   Feb 2016; Vol. 16 (2)   Jan 2016; Vol. 16 (1) |        |                                                                                                    | ③ 3 Ebola vaccines: we have options.<br>Features Dury: The Lancet Interface Deasese 16.3 (Mr 2019) 207-288.<br>Abstract/Densits ③ Pailtnet ④ Pailtnet ④ Pailtnet. PDF (8188)                                                  | Preview *                  |
| m 0015                                                                                                    |                                                               |           |                                                    | L      |                                                                                                    | ◎ 4 Remaissance of an 16d7 vaccine<br>Simit Roave IP. Kay, Clin M. The Lawer Infectious Disease 16.3 (Mar 2016) 20162 205270<br>Abstract/Density ③ Full text — @ Full text — @ Full text - POF (2014)                         | Preview ~                  |
| ✔ 현재 선택                                                                                                    | 택한 저널에서만,                                                     | 키         | 워드를 이용하여 기사를 검                                     | 색      |                                                                                                    | 5 Serious and common sequelae after Ebola virus infection<br>Hunt, Like Kont, Victoria The Lancet Infectious Diseases 16.3 (Mar 2016) 270-271.<br>Abstract/Therate. Biolitery - Biolations - Disease 16.3 (Mar 2016) 270-271. | Preview 1                  |

✓ 저널의 해당 Volume/Issue 에서 수록하고 있는 기사 목록을 확인